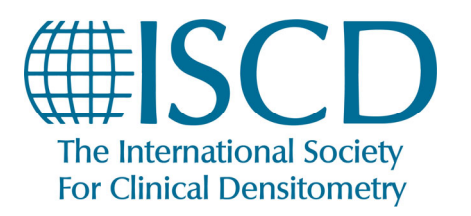

**ISCD How-To Documents** 

Utilizing Autopay

### How to Set Up Autopay

- Start at your ISCD Profile Page
- Click on "My Security"

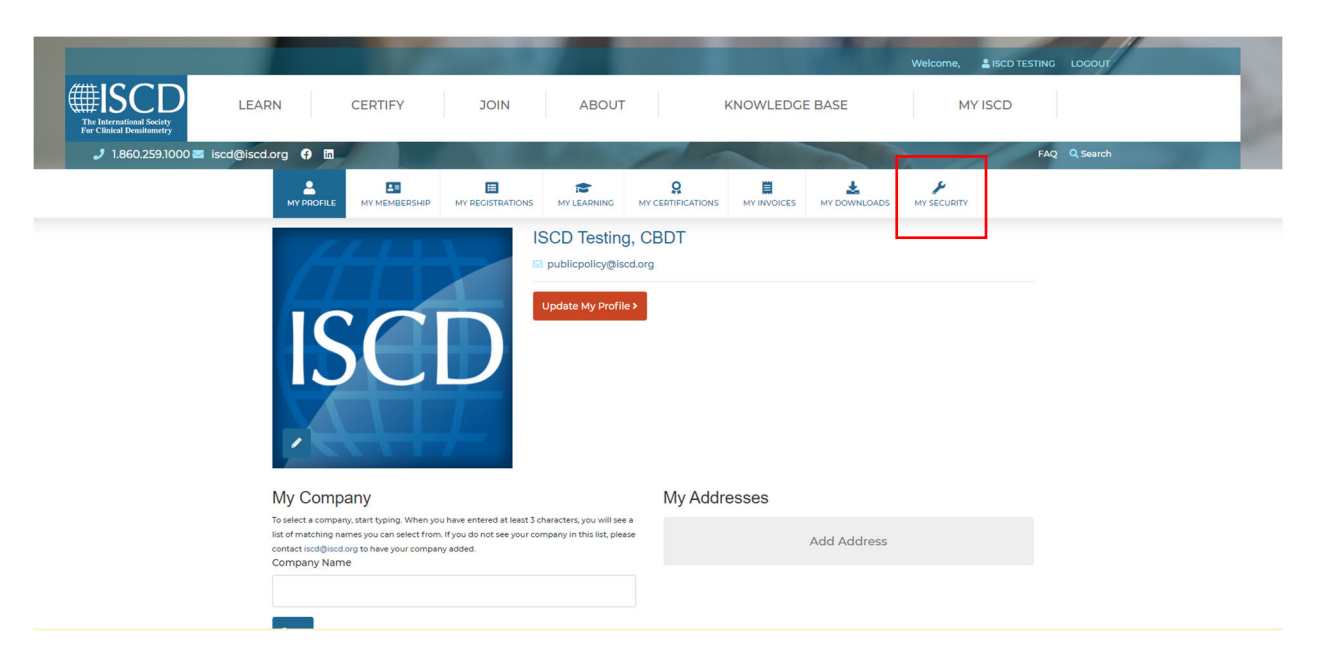

- Click on My Autopay Account
- Click on Save New Credit Card

| HISCD<br>The International Society<br>The International Society                                                                                                    | RN         | CERTIFY       | JOIN                                                                | ABOUT             |     | KNOWLEDGI                           | E BASE                      | Welcome,<br>M     | LISCD TESTING | LOCOUT    |  |
|----------------------------------------------------------------------------------------------------|------------|---------------|---------------------------------------------------------------------|-------------------|-----|-------------------------------------|-----------------------------|-------------------|---------------|-----------|--|
| 🍠 1.860.259.1000 🔤 iscd@isco                                                                                                    | i.org 😯 🛅  |               |                                                                     | All and a second  | 110 | -                                   | 1000                        |                   | FAC           | Q, Search |  |
|                                                                                                    | MY PROFILE | MY MEMBERSHIP | MY REGISTRATIONS                                                    | IS<br>MY LEARNING |     | MY INVOICES                         | MY DOWNLOADS                | ہو<br>MY SECURITY |               |           |  |
| Manage C edit Card for Automatic Renewals<br>save a credit card for payment of automatic renewals. Please click 'Save New Credit Card' to provide details, then use the checkboxes below to indicate<br>which types of a newals should use this card. |            |               |                                                                     |                   |     |                                     |                             |                   |               |           |  |
| HISCD<br>The International Society<br>For Clinical Densitometry                                                                                                    |            | 955 S<br>Mid  | ISCD Headquarters<br>outh Main St., Suite E<br>Idletown, CT 06457 U | 3202<br>SA        |     | P:, <b>/</b> 1.8<br>E: <b>™</b> isc | i60.259.1000<br>cd@iscd.org |                   |               | f         |  |
| Join Our Email Newsletter!<br>Sign up today<br>About ISCD JOIN/MEMBERSHIP LEARN OFFICIAL POSITIONS CERTIFICATION ACCREDITATION RESOURCES CONTACT                                                                                                    |            |               |                                                                     |                   |     |                                     |                             |                   |               |           |  |

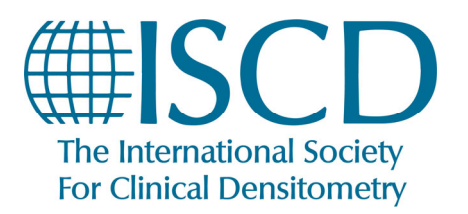

## **ISCD How-To Documents**

**Utilizing Autopay** 

- Fill Out All required fields
- Click "I agree to Pre-Authorize this card"

#### Manage Credit Card for Automatic Renewals

To simplify the annual renewal of your dues, we now provide you with this Credit Card Automatic Renewal option. Here's how it works:

- Please provide a credit card that you would like to use for future payments on renewals.
- We authorize that credit card and save that pre-authorization. We do not save your credit card.
- When your renewal is due, we will automatically charge against that credit card pre-authorization for the amount due.
- We will not use this credit card pre-authorization for any other purpose than the one(s) that you approve.
- You may revoke this authorization at any time by removing this card from this page..

| Bill To Name *                  |                 |                      |                             |  |  |  |
|---------------------------------|-----------------|----------------------|-----------------------------|--|--|--|
| ISCD Test                       |                 |                      |                             |  |  |  |
| Payment Source                  |                 | Credit Card Number * |                             |  |  |  |
| Discover                        | ~               | 60111111111117       |                             |  |  |  |
|                                 |                 |                      |                             |  |  |  |
| Expiration Month                | Expiration Year |                      | Credit Card Security Code * |  |  |  |
| 6-Jun 🗸                         | 2025            | ~                    | 123                         |  |  |  |
| Address 1: Country/Region       |                 |                      |                             |  |  |  |
| United States                   |                 |                      |                             |  |  |  |
| Bill To Line1 *                 |                 |                      |                             |  |  |  |
| 955 S Main St                   |                 |                      |                             |  |  |  |
| Bill To City *                  | Bill To State * |                      | Bill To Zip *               |  |  |  |
| Middletown                      | СТ              |                      | 06457                       |  |  |  |
| Payments Authorized by 🌔 PayPal |                 |                      |                             |  |  |  |

If you would like to sign-up for auto credit card renewal program, click on the "I Agree" button below.

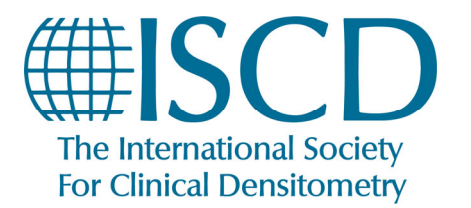

Utilizing Autopay

• Click the checkbox for each type of payment you would like to authorize to be

automatic.

#### Manage Credit Card for Automatic Renewals

Save a credit card for payment of automatic renewals. Please click 'Save New Credit Card' to provide details, then use the checkboxes below to indicate which types of renewals should use this card.

| 🚍 Save New Credit Card               |                    |               |               |
|--------------------------------------|--------------------|---------------|---------------|
|                                      | Automatic F        |               |               |
| Credit Card                          | Membership and MOC | Contributions |               |
| DISCOVER Ending in 1117<br>ISCD Test |                    |               | 🗑 Remove Card |

# Alternatively, you can save a card as an Autopay option during the process of paying an active invoice.

• From "My Invoices", Select the Invoice you wish to pay, and click Enter Payment

| Pay Invoices                                                                                                    |              |                  |                |                 |                 |  |  |
|----------------------------------------------------------------------------------------------------|--------------|------------------|----------------|-----------------|-----------------|--|--|
| Tes                                                                                                    | Test Mode    |                  |                |                 |                 |  |  |
| Please click on the Invoice number to view and print the details of an invoice. To select one or more invoices to pay online, click on the checkboxes. The amount charged to your credit card when you click the "Enter Payment" button will be the sum of the Balance Due amounts on all the invoices that you select. The purchase amount column identifies the full invoice amount. |              |                  |                |                 |                 |  |  |
|                                                                                                    | Invoice Date | Invoice Number   | Description    | Purchase Amount | Balance Due     |  |  |
|                                                                                                    | 11/08/2021   | INV-13307-P3W2J6 | Individual-New | \$300.00        | \$300.00        |  |  |
|                                                                                                    |              |                  |                | Total: \$300.00 | Total: \$300.00 |  |  |
| Total amount selected: \$300.00                                                                                                    |              |                  |                |                 |                 |  |  |
| Enter Payment                                                                                                    |              |                  |                |                 |                 |  |  |
|                                                                                                    |              |                  |                |                 |                 |  |  |

• Fill out the payment information, and then click the Checkbox to save your current card information for Autopay. Then click Enter Payment.

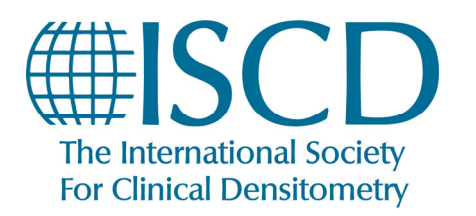

## **ISCD How-To Documents**

Utilizing Autopay

| Name on card: *                                                                                                    |                            |                        |              |  |  |  |  |
|----------------------------------------------------------------------------------------------------|----------------------------|------------------------|--------------|--|--|--|--|
| ISCD Test                                                                                                    |                            |                        |              |  |  |  |  |
| Card type:                                                                                                    |                            | Card Number: *         |              |  |  |  |  |
| Discover                                                                                                    | ~                          | 0611111111117          |              |  |  |  |  |
| VISA 🧶 💷 🔤                                                                                                    |                            |                        |              |  |  |  |  |
| Expiration Month:                                                                                                    | Expiration Year:           | Card Verification #: * |              |  |  |  |  |
| 5-May 🗸                                                                                                    | 2026                       | ~                      | 123          |  |  |  |  |
| Street: *                                                                                                    |                            |                        |              |  |  |  |  |
| 955 S Main St                                                                                                    | 955 S Main St              |                        |              |  |  |  |  |
| City: *                                                                                                    | State/Province:            |                        | Postal Code: |  |  |  |  |
| Middletown                                                                                                    | ст                         |                        | 06457        |  |  |  |  |
| Option to auto-renew Membership items<br>Would you like to save this credit card for automatic renewals? You may revoke this authorization at any time by removing this card from the "Manage Auto<br>Renewals" form in "My Settings". |                            |                        |              |  |  |  |  |
| If you would like to sign-up for auto credit can                                                                                                    | ard renewal program, click | on the check box.      |              |  |  |  |  |
| Payments Authorized by P PayPal                                                                                                    |                            |                        |              |  |  |  |  |
| The amount to be charged to your credit card is                                                                                                    | s: \$300.00                |                        |              |  |  |  |  |
| Enter Payment Cancel                                                                                                    |                            |                        |              |  |  |  |  |